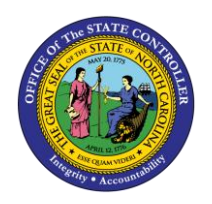

ΡΑ

The purpose of this Business Process Procedure is to explain how to process a new hire action – National Guard in the Integrated HR-Payroll System.

**Trigger:** There is a need to process a New Hire action for National Guard when notified of a new National Guardsman. **(This action is used by the Department of Public Safety only.)** 

### **Business Process Procedure Overview:**

A New Hire action needs to be initiated when a Supervisor/Manager notifies HR of the initial employment of an individual to a position. This New Hire action form will be completed and submitted via workflow and will be assigned a PCR number (personnel change request number). This PCR will proceed through the workflow approval levels as defined by the business process, and when complete, will come back to the Initiator's inbox for processing. The Initiator will open the approved New Hire PCR request, process the New Hire action, and when completed with all infotypes, click Complete on the PCR request.

As the initiator, you will use the Employee Request Form to create a New Hire Action workflow request for an employee. You will review the workflow item and use the standard workflow functions as appropriate to:

- 1. View the workflow log
- 2. View the workflow tracker
- 3. View the workflow header
- 4. View the priority classification

Once the PCR request has been approved, the initiator/requestor will process the New Hire action, which begins from the approved PCR item in the SAP inbox.

The New Hire action is used to generate a Personnel No and HR Master Data for:

• A new employee who has not worked for the State of North Carolina. In this situation the Reason for Action is 02 – National Guard

**NOTE**: Verify using B0157 Cross Agency Verification report to ensure the employee is not already in the system prior to starting the PCR action.

#### **Tips and Tricks:**

#### INITIATE

- Notes must be attached to the PCR to aid in the approval decisions by those in the approval workflow chain. These notes will not transfer to the Action but may be copied and pasted into new notes within the Action.
- We recommend, on the Employee Action Request, entering the EE Position number first, and then clicking Enter to request validation by SAP and the pre-population of many of the fields. If other fields are entered prior to the position number, when SAP validates the position number, the fields may not populate properly.

#### COMPLETE

- We recommend processing the employee on the first day of employment.
- Prior to starting the New Hire process, review the position to ensure there is no holder relationship.
- Personnel actions are date sensitive. Dates can be entered for an event in the future and will not take effect until that date, but will show in the system as soon as they are entered (for future-dated actions you will not be able to see the action unless you search within that date range the default date range for searches is the current date).

#### Access Transaction:

**Via Menu Path:** Your menu path may contain this custom transaction code depending on your security roles.

#### Via Transaction Code: ZPAA076

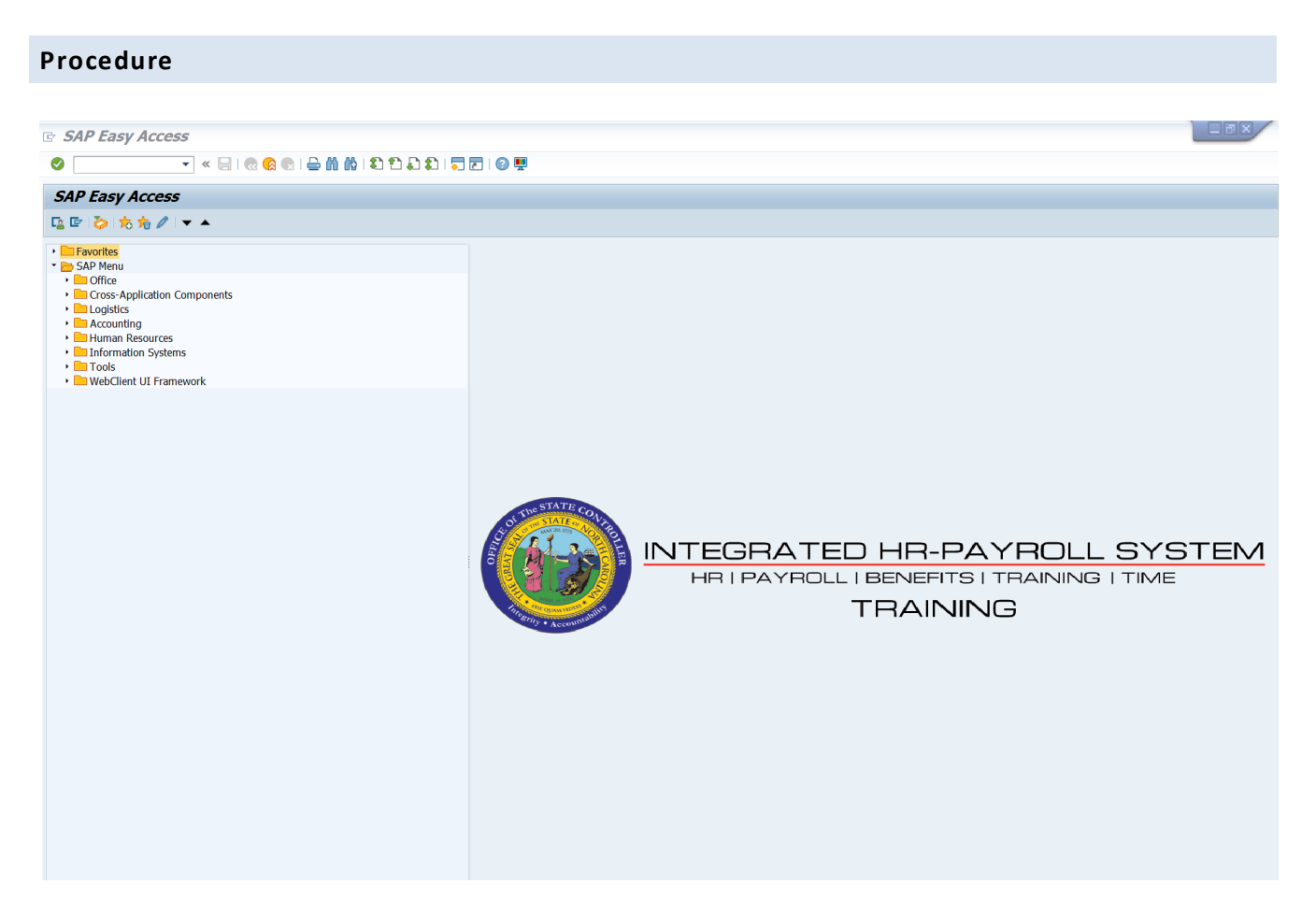

#### 1. Update the following field:

| Field Name | Description                                                                 | Values                  |
|------------|-----------------------------------------------------------------------------|-------------------------|
| Command    | White alphanumeric box in upper left corner used to input transaction codes | Enter value in Command. |
|            |                                                                             | Example: ZPAA076        |

2. Click the Enter 🙆 button.

| <b>i</b><br>Information                                                                                           | <ul> <li>You may want to enter this transaction code in your Favorites folder.</li> <li>From the menu at the top of the screen, choose Favorites &gt; Insert Transaction.</li> </ul> |
|----------------------------------------------------------------------------------------------------|----------------------------------------------------------------------------------------------------|
|                                                                                                    | • Type in <b>ZPAA076</b> .                                                                                                    |
|                                                                                                    | • Click Enter.                                                                                                    |
| To see the transaction code displayed in front of the link in your far<br>from the menu at the top of the screen: |                                                                                                    |
|                                                                                                    | • Choose Extras > Settings.                                                                                                    |
|                                                                                                    | <ul> <li>Place a check next to Display Technical Names.</li> </ul>                                                                                                    |

• Click Enter.

| Employee Action Request |                     |                               |  |
|-------------------------|---------------------|-------------------------------|--|
|                         | Ser 🗊               |                               |  |
|                         |                     |                               |  |
|                         |                     |                               |  |
| [                       |                     |                               |  |
|                         | Existing PCR No.    |                               |  |
|                         | Personnel No.       |                               |  |
|                         | Last 4 digits (SSN) | 2356 First Timothy Last Mouse |  |
|                         | Effective on        | 07/01/2012                    |  |
|                         | Action Type         | Z0 New Hire (NC)              |  |
|                         | Reason              | 02 National Guard             |  |

3. Update the following fields:

| Field Name          | Description                                                | Values                                 |
|---------------------|------------------------------------------------------------|----------------------------------------|
| Last 4 digits (SSN) | The last 4 digits of the employee's social security number | Enter value in Last 4 digits<br>(SSN). |
|                     |                                                            | Example: 2356                          |
| First               | The employee's first name                                  | Enter value in First.                  |
|                     |                                                            | Example: Timothy                       |
| Last                | The individual's legal last name                           | Enter value in Last.                   |
|                     |                                                            | Example: Mouse                         |

| Effective on | The date on which the action will be effective                                    | Enter value in Effective on. |
|--------------|-----------------------------------------------------------------------------------|------------------------------|
|              |                                                                                   | Example: 07/01/2012          |
| Action Type  | An action is a grouping of activities to perform a specific task. The action will | Enter value in Action Type.  |
|              | prompt you for the Infotypes required to complete the task.                       | Example: Z0                  |
| Reason       | Reason for the action, such as National Guard                                     | Enter value in Reason.       |
|              |                                                                                   | Example: 02                  |

As of 3/18/08, the last 5 digits of the social security number are no longer required. This has been changed to require only the last 4 digits of the social security number. This piece of an employee's social security number is required only for New Hire actions where the employee does not have a Personnel Number already.

Leave the Existing PCR No. field blank if you are creating a new PCR.

Several fields on this screen are mandatory. The system will not let you continue if you have not provided data for the mandatory fields. If you are unsure which fields are mandatory, click Enter, and the system will prompt you for information in the mandatory fields.

Once you have entered all data, click Enter to validate the data entered and display the associated text with the data choices made.

4. Click the **Create (F5)** button.

| Employee Action Request                                                                                                  |                                                                                                    |
|----------------------------------------------------------------------------------------------------|----------------------------------------------------------------------------------------------------|
| Initiate WF                                                                                                    |                                                                                                    |
| PCR Number Timothy Mouse Last 4 digits(SSN) 2356 Timothy Mouse Effective on 07/01/2012 Chng                              | Action: Z0 New Hire (NC)<br>Reason: 02 National Guard                                                                                                    |
| CURRENT<br>Pers.Area<br>Subarea<br>EE Group<br>EE Subgroup<br>Org. Unit 00000000<br>Job 00000000<br>EE Position 00000000 | PROPOSED         Pers Area       1901       Public Safety         Subarea       NC07       7 day Temp         EE Group       0       Supplemental Staff         EE Subgrp       65       National Guard         Org. Unit       21010950       PS OPS NG COS State Activ         Job       30003361       Military Administrative O         EE Position       60097844       Military Administrative Officer |
| Basic Pay                                                                                                    |                                                                                                    |
| Pay Scale type<br>Pay Scale Area<br>Pay Scale Group<br>Annual Salary 0.00<br>Hrly Sal 0.00                               | Pay Scale type     Ø1 Graded       Pay Scale Area     11 Hourly       Pay Scale Group     6R74       Annual Salary     Hourly Salary                                                                                                    |
|                                                                                                    | Calc Step - 0         0.00           Min         21.48           Max         35.50   Next Inc Date                                                                                                    |

5. Update the following fields:

| Field Name     | Description                                                                                                    | Values                            |
|----------------|----------------------------------------------------------------------------------------------------|-----------------------------------|
| EE Position    | Position number assigned to the employee                                                                          | Enter value in EE Position.       |
|                |                                                                                                    | Example: 60097844                 |
| Pay Scale Area | A pay scale area is a special area in<br>which a collective agreement is valid.<br>Hourly salary is used only for | Enter value in Pay Scale<br>Area. |
|                | Temporary employees. You will need<br>to change the Pay Scale Area to Hourly<br>if using this field.              | Example: 11                       |
| Level          | Level assigned to the Position or Job                                                                             | Enter value in Level.             |
|                |                                                                                                    | Example: GR                       |
| Hourly Salary  | Employee's hourly salary                                                                                          | Enter value in Hourly<br>Salary.  |
|                |                                                                                                    | Example: 1.00                     |

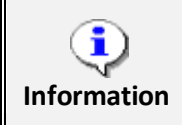

OSC recommends entering the EE Position number in first, so the Personnel Area, Personnel Subarea, Employee Group, Employee Subgroup and Pay information pre-populate based on the position number entered.

If you do not enter the position number first, the pre-population of data based on the position number may not work properly.

Once you have entered the EE Position number, click Enter to request SAP pre-fill fields on the screen.

6. Click the **Enter** Sutton.

**NOTE**: The Hourly Salary is not used to calculate pay. Agency Payroll enters the amount to be paid on IT0015, subtype 1630 as required.

7. Click the Save (Ctrl+S) 📙 button.

| 🔄 in | formation            | ×   |
|------|----------------------|-----|
| 0    | PCR 1000258239 saved |     |
|      |                      |     |
|      |                      |     |
|      |                      | 🖌 🔞 |
|      |                      |     |

8. Click the Enter 🥙 button.

You can save this information as many times as you like. Each time you will receive a confirmation of the save. You will not be able to create a note attachment until you have saved it at least once. If you have already submitted the PCR to workflow, you will not be able to change the details, nor save any new information, only display the existing details.

| nit | Create                   | •   | Create Attachment              |
|-----|--------------------------|-----|--------------------------------|
| 1   | Attachment list          |     | Create note                    |
| ×   | Private note             |     | Create external document (URL) |
| Pe  | Send                     |     | Store business document        |
| 4   | Relationships            |     | Enter Bar Code                 |
| Ef  | Workflow                 | - , | Cring 03/18/08 24718           |
|     | My Objects               |     |                                |
|     | Help for object services |     |                                |

9. Click the **Services for Object** witton.

10. Click **Create... > Create note**.

You can enter any information that would be useful to the approvers downstream using the notes area or attachment area. If you just need to type some information in, or copy and paste from an email, create a note. If you want to add a document as an attachment, use the attachment area.

This note and attachment area gets attached to this specific PCR only. It will follow the PCR through the approval/rejection process and live with the PCR into the future. When the PCR has been approved, and you are processing the Action (such as a New Hire action), you will need to recreate any notes or attachments if they need to be attached to the Action record as well.

| 🕞 Create note       |                           |   |
|---------------------|---------------------------|---|
| Title of note       | New Hire - National Guard |   |
| Agency required int | ormation                  |   |
| Agency required in  | onnauoni                  |   |
|                     |                           |   |
|                     |                           |   |
|                     |                           |   |
|                     |                           |   |
|                     |                           |   |
|                     |                           |   |
|                     |                           |   |
|                     |                           | 8 |

11. Update the following fields:

| Field Name    | Description                                          | Values                                                |
|---------------|------------------------------------------------------|-------------------------------------------------------|
| Title of note | The short text to act as the title of the attachment | Enter value in Title of note.                         |
|               |                                                      | Example: New Hire-<br>National Guard<br>Justification |
| Long text     | An open text field                                   | Enter value in long text.                             |
|               |                                                      | <b>Example</b> : the appropriate note                 |

The attached note can be entered here after saving the PCR prior to initiating workflow, or after submitting workflow in the display mode of the PCR. The note will remain with the PCR. The note will not transfer to the Action process (such as a New Hire process), but will remain with the PCR, and can be copied from the PCR and pasted into a note on the Action when processed. This means that the information must be entered in two places - on the PCR and on the Action.

- 12. Click the Enter 🧖 button.
- 13. Click the Save (Ctrl+S) 📕 button.

| Employee Action Request                                                                                                  |                                                                                                    |
|----------------------------------------------------------------------------------------------------|----------------------------------------------------------------------------------------------------|
| Initiate WF                                                                                                    |                                                                                                    |
| PCR Number Personnel Number Timothy Mouse Last 4 digits(SSN) 2356 Timothy Mouse Effective on 07/01/2012 Chng             | Action: Z0 New Hire (NC)<br>Reason: 02 National Guard                                                                                                    |
| CURRENT<br>Pers.Area<br>Subarea<br>EE Group<br>EE Subgroup<br>Org. Unit 00000000<br>Job 00000000<br>EE Position 00000000 | PROPOSED         Pers Area       1901       Public Safety         Subarea       NC07       7 day Temp         EE Group       0       Supplemental Staff         EE Subgrp       65       National Guard         Org. Unit       21010950       PS OPS NG COS State Activ         Job       30003361       Military Administrative O         EE Position       60097844       Military Administrative Officer |
| Basic Pay                                                                                                    |                                                                                                    |
| Pay Scale type Pay Scale Area Pay Scale Group Level Level                                                                | Pay Scale type 01 Graded<br>Pay Scale Area 11 Hourly<br>Pay Scale Group 6R74 Level GR                                                                                                    |
| Annual Salary 0.00 Hrly Sal 0.00                                                                                         | Annual Salary         Hourly Salary         1.00           Ca1c Step - 0         0.00         0.00           Min         21.48         0           Max         35.50         Next Inc Date                                                                                                    |
| Dates                                                                                                    |                                                                                                    |
|                                                                                                    | Last day worked                                                                                                    |

14. Click the Initiate WF Initiate WF button.

Select the **Initiate Workflow** button to send the New Hire action through the approval process. No changes can be made after the PCR has been submitted for approval, unless the PCR is rejected at any stage and sent back to you (the initiator/requestor).

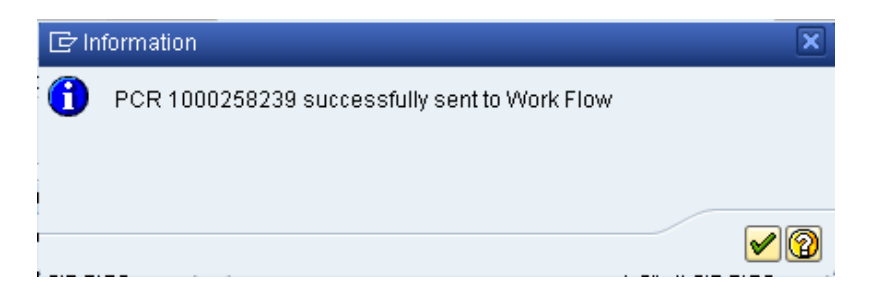

| <b>P</b> | Employee Action     | Request    |   |      |  |
|----------|---------------------|------------|---|------|--|
| D 0      | ~ <b>1</b>          |            |   |      |  |
|          |                     |            |   |      |  |
|          |                     |            |   |      |  |
|          |                     |            |   |      |  |
|          | Existing PCR No.    | 0          | ] |      |  |
|          | Personnel No.       |            |   |      |  |
|          | Last 4 digits (SSN) | First      |   | Last |  |
|          | Effective on        | 05/14/2012 |   |      |  |

- 16. Click the Back (F3) Sutton.
- 17. The Initiate New Hire Action is complete.

After Workflow Approvals have been received, proceed with the Complete New Hire Action process.

#### Instructions for Completing the Action

Access Transaction:

Via Menu Path: SAP menu >> Office >> SBWP – Workplace

Via Transaction Code: SBWP, PA40

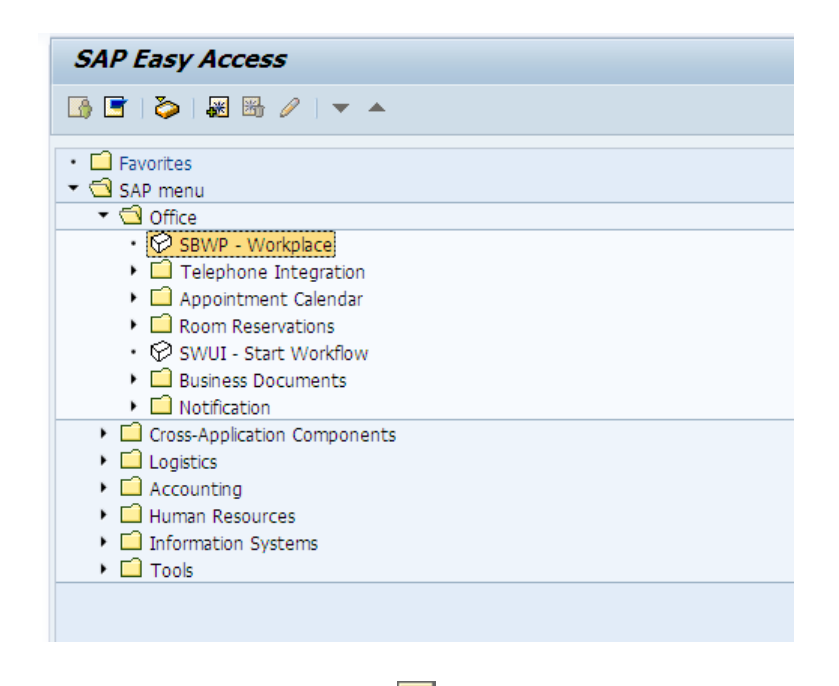

18. Click the SAP Business Workplace (Ctrl+F12) 🔯 button.

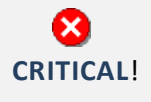

These instructions assume you have already initiated the New Hire Personnel Change Request (PCR) in workflow, and you have an approved PCR ready to be processed as a New Hire in the system.

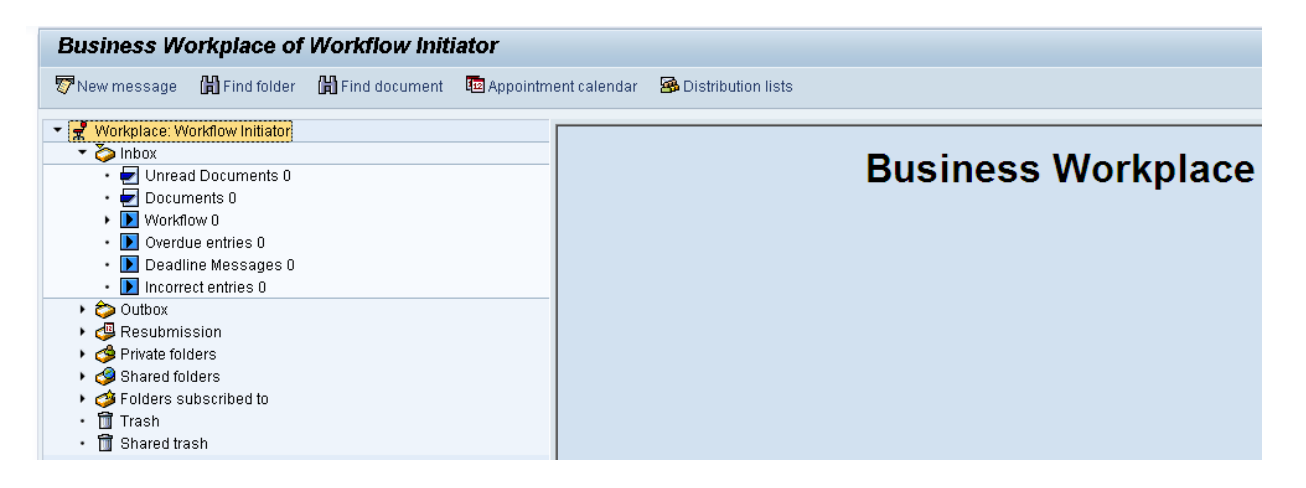

#### 19. Select Inbox >> Workflow.

You can process using step 20 or step 21.

| Business W                                        | orkplace of |                 | Marriel Control of Control of Con |                                      |             |  |
|---------------------------------------------------|-------------|-----------------|----------------------------------------------------------------------------------------------------|--------------------------------------|-------------|--|
| 🐯 New message                                     | Find folder | B Find document | Appointment cale                                                                                                    | ndar 🏽 🥵 Distribution lists          |             |  |
| 🕶 🦿 Workplace:                                    |             |                 | 00                                                                                                    | ~ 6 0 T 5 5 D.C .: . D C = . 7 7 . N |             |  |
| Contract Stress Stress     Contract Stress Stress |             | Worl            | kflow 45                                                                                                    |                                      |             |  |
| • 🛃 Documents 4,297                               |             | Ex. Tr          | le                                                                                                    | Status                               | Creation Da |  |
| • D Workflow 45                                   |             | (9) 19          | 01 Create New Hire (NC) Action for Timothy Mouse - PCR: 1000258239                                                                                                    | Ø                                    | 05/14/2012  |  |

- 20. Select the PCR 1901 Create New Hire (NC) Action for Timothy Mouse PCR: 1000258239 row. Double-click on row.
- 21. Click the **Execute (F8)** 🕒 button.

A list of your approved (or rejected) PCRs are listed on the right side of the screen. Select the PCR to be processed and click Execute (or double-click the PCR). You can view the PCR details and/or Workflow Tracker details prior to executing the PCR if desired. Once the PCR is executed the New Hire action will be launched.

| Hiring Ac                   | Hiring Action |        |        |  |  |
|-----------------------------|---------------|--------|--------|--|--|
| ⊕                           |               |        |        |  |  |
| Personnel No.<br>Start Date | 007/01/2012   |        |        |  |  |
| Name                        |               |        |        |  |  |
| Last name                   | Mouse         |        |        |  |  |
| First name                  | Timothy       |        |        |  |  |
| Middle name                 |               |        |        |  |  |
|                             |               |        |        |  |  |
|                             |               |        |        |  |  |
| HR data                     |               |        |        |  |  |
| SSN                         | 242922356     | Gender |        |  |  |
| Date of Birth               | 02151961      | Female | ✓ Male |  |  |

22. Update the following fields:

| Field Name    | Description                    | Values                           |
|---------------|--------------------------------|----------------------------------|
| SSN           | Social security number         | Enter value in SSN.              |
|               |                                | Example: 242922356               |
| Date of Birth | The individual's date of birth | Enter value in Date of<br>Birth. |
|               |                                | Example: 02/15/1961              |

23. Click the appropriate gender Check box.

The last 4 digits of the Social Security number must match the numbers entered when initiating the PCR. If they do not match, the system will notify you that you do not have a valid, approved PCR, and will not let you Information process the New Hire action.

The Start Date is the effective date of the New Hire action.

Add the Middle Name - the information entered on this screen will populate IT0002-Personal Data.

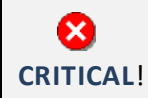

1

You cannot enter a dummy/temporary social security number. Once IT0002 is saved you must contact BEST HR to be maintained.

24. Click the **Execute (F8)** 🔛 button to retrieve the Personnel number from Orbit.

| Personnel Actions                                                                                                    |                                          |                  |           |
|----------------------------------------------------------------------------------------------------|------------------------------------------|------------------|-----------|
| €                                                                                                    |                                          |                  |           |
| Image: Second Second Secon | Personnel no. 1915619<br>From 07/01/2012 |                  |           |
|                                                                                                    | Action Type                              | Personn EE group | EE subg 🛅 |
|                                                                                                    | New Hire (NC)                            |                  | <b>^</b>  |
|                                                                                                    | Promotion (NC)                           |                  | -         |
|                                                                                                    | Reinstatement/Reemployment(NC)           |                  | 33        |
|                                                                                                    | Leave of Absence (NC)                    |                  |           |
|                                                                                                    | Quick Entry (NC)                         |                  |           |

### 25. Update the following field:

| Field Name | Description                            | Values               |  |
|------------|----------------------------------------|----------------------|--|
| From       | Effective date of the personnel action | Enter value in From. |  |
|            |                                        | Example: 07/01/2012  |  |

Notice that the Personnel Number has pre-populated here. This is the employee's Personnel Number, generated as a unique number from the Orbit retirement system.

The From date is the effective date of the New Hire action, or the date the employee "enters on duty."

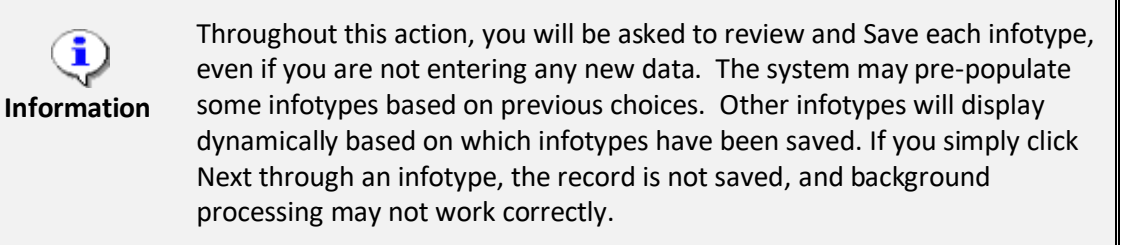

- 26. Highlight the **New Hire (NC)** action type.
- 27. Click the **Execute (F8)** 🕒 button.

| Create Actions (                          | 0000)                              |  |  |  |  |
|-------------------------------------------|------------------------------------|--|--|--|--|
| 🔓 🗟 🧟 🦉 Change ir                         | fo group                           |  |  |  |  |
| Pers.No. 1915619<br>Start 07/01/201       | 2 to 12/31/9999                    |  |  |  |  |
| Personnel action                          |                                    |  |  |  |  |
| Action Type                               | Z0 New Hire (NC)                   |  |  |  |  |
| Reason for Action<br>Reference Pers. Nos. | 02 National Guard                  |  |  |  |  |
| Status                                    |                                    |  |  |  |  |
| Customer-specific                         | ▼                                  |  |  |  |  |
| Employment                                | 3 Active                           |  |  |  |  |
| Special payment                           | 1 Standard wage type 🔹             |  |  |  |  |
| Organizational assignment                 |                                    |  |  |  |  |
| Position                                  | 60097844 Military Administrative O |  |  |  |  |
| Personnel area                            | 1901 Public Safety                 |  |  |  |  |
| Employee group                            | 0 Supplemental Staff               |  |  |  |  |
| Employee subgroup 65 National Guard       |                                    |  |  |  |  |
| Additional actions                        |                                    |  |  |  |  |
| Start Date Act. Action                    | Type ActR Reason for action        |  |  |  |  |
|                                           |                                    |  |  |  |  |
|                                           |                                    |  |  |  |  |

The open fields will pre-populate from the approved PCR.

Best practice is to review all data and click Enter to allow the system to validate the data.

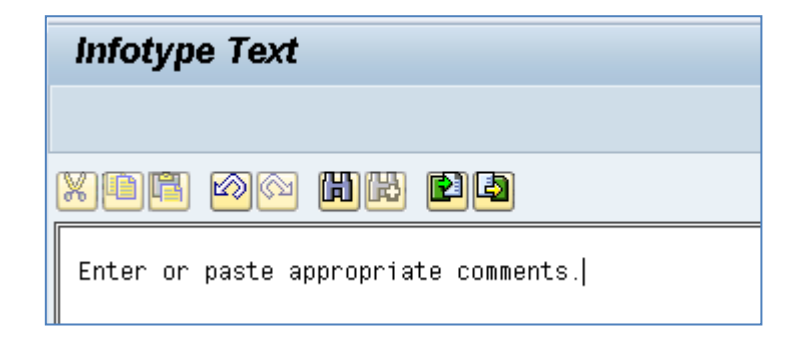

30. Add your comments based on Agency or OSHR Policy/Guidelines.

| Additional Resource                                                                                      |  |  |
|----------------------------------------------------------------------------------------------------|--|--|
| Refer to <b>OSC Training HELP page</b> for more information about copying PCR notes to the PA infotypes. |  |  |
|                                                                                                    |  |  |
| Create Personal Data (0002)                                                                              |  |  |
| 6 B 🔏                                                                                                    |  |  |
| Personnel No 1915619                                                                                     |  |  |
| Start 07/01/2012 To 12/31/9999                                                                           |  |  |
| Name                                                                                                    |  |  |

| otait          |              |     |            |        |       |  |
|----------------|--------------|-----|------------|--------|-------|--|
|                |              |     |            |        |       |  |
| Name           |              |     |            |        |       |  |
| Title          | -            | N   | ame Format |        |       |  |
| Last name      | Mouse        | Bi  | irth name  |        |       |  |
| First name     | Timothy      |     |            |        |       |  |
| Middle name    |              | Ini | itials     |        |       |  |
| Designation    | -            | Ni  | ickname    |        |       |  |
| Suffix         | -            | ]   |            |        |       |  |
| Name           |              |     |            |        |       |  |
|                |              |     |            |        |       |  |
| HR data        |              |     |            |        |       |  |
| SSN            | 242-92-2356  | C   | Gender     |        |       |  |
| Date of Birth  | 02/15/1961   |     | ○Female    | ⊙ Male |       |  |
| Language       | EN English 🔻 |     |            |        |       |  |
| Marital Status | <b>•</b>     |     |            | Depend | ients |  |

31. Select the appropriate **marital status** in the list box.

Choose the appropriate marital status. If nothing is selected, "Single" will default.

32. Click the Enter Solution.

**Best practice** is to enter any data as appropriate, review all data, and click Enter to allow the system to validate the data.

**NOTE:** The start date will convert to the birth date when you save the infotype.

| Create Organizational Assignment (0001) |                                        |                        |  |  |
|-----------------------------------------|----------------------------------------|------------------------|--|--|
| 6 6 🕹                                   | Org Structure                          |                        |  |  |
| Personnel No                            | 1915619<br>Statu Activ                 | •                      |  |  |
| Start                                   | 07/01/2012 T to 12/31/9999             |                        |  |  |
| Enterprise stru                         | ucture                                 |                        |  |  |
| CoCode                                  | NC01 STATE OF NC                       |                        |  |  |
| Pers.area                               | 1901 Public Safety Subare              | a NCO7 7day Temp       |  |  |
| Cost Ctr                                | 1999999999 DPS SUSPENSE Bus. Ar        | ea 1900 Public Safety  |  |  |
|                                         | Fund                                   | 199999999 DPS-SUSPENCE |  |  |
| Func. Area                              | G0000000000000000000000000000000000000 | nent                   |  |  |
|                                         |                                        |                        |  |  |
| Personnel stru                          | ucture                                 |                        |  |  |
| EE group                                | 0 Supplemental Staff Payr.a            | irea 04 NC Biweekly    |  |  |
| EE subgroup                             | 65 National Guard Contra               | act 🗨                  |  |  |
|                                         |                                        |                        |  |  |
| Organizational                          | l plan                                 |                        |  |  |
| Percentage                              | 100.00 📔 Assignment                    |                        |  |  |
| Position                                | 60097844 Mil Adm Ofcr                  |                        |  |  |
|                                         | Military Administrative                |                        |  |  |
| Job key                                 | 30003361 Military Adm                  |                        |  |  |
|                                         | Military Administrative                |                        |  |  |
| Org. Unit                               | 21010950 191414300000                  |                        |  |  |
|                                         | PS OPS NG COS Stat                     |                        |  |  |
| Org.key                                 | 19011999999999                         |                        |  |  |

**Best practice** is to enter any data as appropriate, review all data, and click Enter to allow the system to validate the data.

Enter the Contract if required. The Contract key identifies eligibility for Medicare, less than 5 yrs for STD, and the Rehire of Retiree statuses.

35. Click the Save (Ctrl+S) 📙 button.

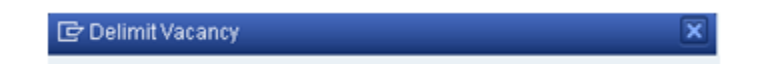

**NOTE:** You should not receive the above pop-up box. The vacancy infotype has been created as filled, so this position isn't submitted to NEOGOV. Also, when you separate a National Guard employee, click **No** on your Create Vacancy so the position continues to look filled, so it does not submit to NEOGOV.

| Create Addresses (0006)                                                               |                                                                      |  |  |  |
|---------------------------------------------------------------------------------------|----------------------------------------------------------------------|--|--|--|
| 🔄 🗟 🙎   Foreign ad                                                                    | dress                                                                |  |  |  |
| Personnel No 1915619<br>EEGroup 0 Supple<br>EESubgroup 65 Nationa<br>Start 0770172012 | NameTimothy Mousemental StaffPersA1901I GuardStatuActiveto12/31/9999 |  |  |  |
| Address                                                                               |                                                                      |  |  |  |
| Address type                                                                          | 1 Permanent residence 🔹                                              |  |  |  |
| Care Of                                                                               |                                                                      |  |  |  |
| Address line 1                                                                        | 1636 Gold Star Drive                                                 |  |  |  |
| Address line 2                                                                        |                                                                      |  |  |  |
| City/county                                                                           | Raleigh Wake                                                         |  |  |  |
| State/zip code                                                                        | NC North Carolina 27607                                              |  |  |  |
| Country Key                                                                           | US USA 🔹                                                             |  |  |  |
| Telephone Number                                                                      | 919 733-2126                                                         |  |  |  |
| Communications                                                                        |                                                                      |  |  |  |
| Type Number                                                                           |                                                                      |  |  |  |
| Type Number                                                                           |                                                                      |  |  |  |
| Type Number                                                                           |                                                                      |  |  |  |

# 36. Update the following fields:

| Field Name     | Description                                    | Values                                |
|----------------|------------------------------------------------|---------------------------------------|
| Address line 1 | The street number and address                  | Enter value in Address line<br>1.     |
|                |                                                | <b>Example</b> : 1636 Gold Star<br>Dr |
| City/county    | The city and county details for the address    | Enter value in City/county.           |
|                |                                                | Example: Raleigh                      |
| City/county    | The city and county details for the address    | Enter value in City/county.           |
|                |                                                | Example: Wake                         |
| State/zip code | The state and zip code details for the address | Enter value in State/zip<br>code.     |
|                |                                                | Example: NC                           |
| State/zip code | The state and zip code details for the address | Enter value in State/zip<br>code.     |
|                |                                                | Example: 27607                        |

| Telephone Number<br>Area Code | The individual's telephone number area code | Enter value in Telephone<br>Number. |
|-------------------------------|---------------------------------------------|-------------------------------------|
|                               |                                             | Example: 919                        |
| Telephone Number              | The individual's telephone number           | Enter value in Telephone<br>Number. |
|                               |                                             | Example: 733-2126                   |

# 37. Click the Enter 🥙 button.

**Best practice** is to enter any data as appropriate, review all data, and click Enter to allow the system to validate the data.

Enter address information as appropriate and available and click Save when complete.

The various communication fields are optional.

You can use the Tab key to tab through the fields.

# 38. Click the Save (Ctrl+S) 📙 button.

| Create Residence Tax Area (0207)                                                                                                    |                           |                 |           |             |   |   |     |
|----------------------------------------------------------------------------------------------------|---------------------------|-----------------|-----------|-------------|---|---|-----|
| 6 6 🕹                                                                                                    |                           |                 |           |             |   |   |     |
| Personnel No1915619NameTimothy MouseEEGroup0Supplemental StaffPersA1901Public SafetyEESubgroup65National GuardStatuActiveStart07/01/2012to12/31/9999 |                           |                 |           |             |   |   |     |
| Resident Dat<br>Tax area<br>Tax Authoritie                                                                                                    | ta NC State<br>es in Area | e of North Carc | olina     |             |   |   |     |
| Tax Auth.                                                                                                    | Tax Authority Name        |                 | Tax Level | Description |   |   |     |
| FED                                                                                                    | Federal                   | l l             | 4         | Federal     |   |   |     |
|                                                                                                    | North Carolina            | E               | 3         | State       |   |   | 4 4 |
|                                                                                                    |                           |                 | < >       |             | 4 | Þ |     |

39. Click the Enter 🥙 button.

**Best practice** is to enter any data as appropriate, review all data, and click Enter to allow the system to validate the data.

If the employee resides in another state, that state should default from Infotype 0006 here.

**NOTE**: Always verify that the default information on the Create Residence Tax Area infotype is correct before saving.

40. Click the Save (Ctrl+S) 📕 button.

| Create Work Tax Area (0208)                                                                                                    |                                                                       |                                                                                                    |  |  |  |
|----------------------------------------------------------------------------------------------------|-----------------------------------------------------------------------|----------------------------------------------------------------------------------------------------|--|--|--|
|                                                                                                    |                                                                       |                                                                                                    |  |  |  |
| Personnel No     1915619     Name     Timothy Mouse       EEGroup     0     Supplemental Staff     PersA     1901       EESubgroup     65     National Guard     Statu     Active       Start     07/01/2012     to     12/31/9999 |                                                                       |                                                                                                    |  |  |  |
| Work Tax Data       Tax Area       NC       State of North Carolina       Allocation       100.00                                                                                                    |                                                                       |                                                                                                    |  |  |  |
|                                                                                                    |                                                                       |                                                                                                    |  |  |  |
| Tax Level<br>B                                                                                                    | Description State                                                     |                                                                                                    |  |  |  |
|                                                                                                    | Timothy PersA 1901 Pu Statu Active 9999 of North Carolina Tax Level B | Timothy Mouse PersA 1901 Public Safety Statu Active agggg of North Carolina Tax Level Description B State |  |  |  |

41. Click the Enter Solution.

**Best practice** is to enter any data as appropriate, review all data, and click Enter to allow the system to validate the data.

**NOTE**: Always verify that the default information on the Create Work Tax Area infotype is correct before saving.

| Create Unemployment State (0209)                                                                            |                                                                     |  |  |  |  |
|----------------------------------------------------------------------------------------------------|---------------------------------------------------------------------|--|--|--|--|
| 6 6 🚨                                                                                                    |                                                                     |  |  |  |  |
| Personnel No 1915619<br>EEGroup 0 Supplemental Staff<br>EESubgroup 65 National Guard<br>Start 0770172012 to | Name Timothy Mouse PersA 1901 Public Safety Statu Active 12/31/9999 |  |  |  |  |
| Unemployment data       Tax authority     NC       Worksite     42                                          | orth Carolina<br>Iblic Safety                                       |  |  |  |  |

**Best practice** is to enter any data as appropriate, review all data, and click Enter to allow the system to validate the data.

**NOTE**: Always verify that the default information on the Create Unemployment State infotype is correct before saving.

| Create Withholding Info W4/W5 US (0210)                                    |                                                                                      |                                              |                                          |     |
|----------------------------------------------------------------------------|--------------------------------------------------------------------------------------|----------------------------------------------|------------------------------------------|-----|
| ۵ 🔉 🕹                                                                      |                                                                                      |                                              |                                          |     |
| Personnel No 100414<br>EEGroup A SPA<br>EESubgroup A1 FT M<br>Start 01/10/ | Name       Nemployees     P       N-FLSAOT Perm     S       2020     to     12/31/99 | Matthew Le<br>ersA 4601 Natur<br>tatu Active | ee McKinney<br>al and Cultural Resources |     |
| Status                                                                     |                                                                                      |                                              |                                          |     |
| Tax authority   FE     Filing Status   03     Use Higher Withhold          | D Federal                                                                            | Tax                                          | level A Federal                          |     |
| Exemptions                                                                 |                                                                                      |                                              |                                          |     |
| Credits for dep. Tax Exempt Ind. Foreign Earned Incor                      | USD<br>Not exempt 🗸                                                                  | ] [] IRS mandates                            | 5                                        |     |
| Withholding adjustment                                                     | ts                                                                                   |                                              |                                          |     |
| Add.withholding Default formula Other income Deductions                    | USD<br>PCT MTHD-RES. U<br>USD<br>USD                                                 | Non-resident<br>Alternative form             | tax calculation<br>ula                   |     |
| Additional Information                                                     |                                                                                      |                                              |                                          |     |
| Check here if the last                                                     | t name differs from that sh                                                          | own on the Social                            | Security card                            |     |
| Overrides (from Infoty                                                     | /pe 0234)                                                                            |                                              |                                          |     |
| From date End Date                                                         | Supplemental method                                                                  | Tax override                                 | Empl. Override Group                     |     |
|                                                                            |                                                                                      |                                              |                                          | M F |

Best practice is to enter any data as appropriate from the withholding form, review all data, and click Enter to allow the system to validate the data.

The default will be 03/Single or Married Filing Separately for the Filing Status field.

Employees with ESS (Employee Self-Service) access will be able to update their Withholding Information W4 via ESS.

| Create Withholding Info W4/W5 US (0210)                                                                                                    |                                                      |             |          |               |             |   |       |                         |   |
|----------------------------------------------------------------------------------------------------|------------------------------------------------------|-------------|----------|---------------|-------------|---|-------|-------------------------|---|
| 🗟 🔓 🧟                                                                                                    |                                                      |             |          |               |             |   |       |                         |   |
| Personnel No     10041414     Name     Matthew Lee McKinney       EEGroup     A     SPA Employees     PersA     4601     Natural and Cultural Resources       EESubgroup     A1     FT N-FLSAOT Perm     Statu     Active       Start     01/10/2020     to     12/31/9999 |                                                      |             |          |               |             |   |       |                         |   |
| Status                                                                                                    |                                                      |             |          |               |             | _ |       |                         |   |
| Tax authority<br>Filing Status                                                                                                    |                                                      | NC North    | Carolina |               | Tax level   | В | State |                         |   |
| Exemptions                                                                                                    |                                                      |             |          |               |             |   |       |                         |   |
| Allowances                                                                                                    |                                                      |             | Exempt   | ion amount    |             |   |       | USD                     |   |
| Additional allow                                                                                                    | vance                                                |             | Addition | nal exemptior | n amount    |   |       | USD                     |   |
| Personal allowa                                                                                                    | ance                                                 |             |          |               |             |   |       |                         |   |
| Dependent allo                                                                                                    | owance                                               |             |          |               |             |   |       |                         |   |
| Tax exempt indicator         Not exempt         IRS mandates                                                                                                    |                                                      |             |          |               |             |   |       |                         |   |
| Withholding adi                                                                                                    | iustments                                            |             |          |               |             |   |       |                         |   |
| Add.withholdin                                                                                                    | ייי<br>חמ                                            |             | USD      | Add, pe       | ercent      |   | 7     |                         |   |
| Default formula                                                                                                    | Default formula 01 WITHHOLDING FOR Alternate formula |             |          |               |             |   |       |                         |   |
| Additional Infor                                                                                                    | rmation                                              |             |          |               |             |   |       |                         |   |
| Check here if the last name differs from that shown on the Social Security card                                                                                                    |                                                      |             |          |               |             |   |       |                         |   |
| Overrides (fro                                                                                                    | m infotype                                           | 234)        |          |               |             |   |       |                         |   |
| From date En                                                                                                    | nd Date                                              | Supplementa | l method | Tax override  | Certificat. |   |       |                         |   |
|                                                                                                    |                                                      |             |          |               |             |   |       |                         |   |
|                                                                                                    |                                                      |             |          |               |             |   |       |                         | • |
|                                                                                                    | 1                                                    |             |          |               |             |   |       | <ul> <li>■ 1</li> </ul> | 2 |

Best practice is to enter any data as appropriate from the withholding form, review all data, and click Enter to allow the system to validate the data.

The default will be 01/Single or Married Filing Separately for the Filing Status field.

| Create I-9 Residence Status (0094)                                                   |                                                   |                                                 |  |  |
|--------------------------------------------------------------------------------------|---------------------------------------------------|-------------------------------------------------|--|--|
| 6 B 🔏                                                                                |                                                   |                                                 |  |  |
| Personnel No 1915619<br>EEGroup 0 Supple<br>EESubgroup 65 Nation<br>Start 0770172012 | Name<br>emental Staff<br>al Guard<br>) 12/31/9999 | Timothy MousePersA 1901Public SafetyStatuActive |  |  |
| Personal identification                                                              |                                                   |                                                 |  |  |
| Residence status                                                                     | C CITIZEN                                         | -                                               |  |  |
| ID type                                                                              |                                                   | •                                               |  |  |
| Issuing Authority                                                                    |                                                   |                                                 |  |  |
| ID number                                                                            |                                                   |                                                 |  |  |
| Issuing date                                                                         |                                                   |                                                 |  |  |
| Expiry date                                                                          |                                                   |                                                 |  |  |
|                                                                                      |                                                   |                                                 |  |  |
| Employment verification                                                              |                                                   |                                                 |  |  |
| Work Permit                                                                          |                                                   | •                                               |  |  |
| Issuing Authority                                                                    |                                                   |                                                 |  |  |
| Work permit number                                                                   |                                                   |                                                 |  |  |
| Issuing date                                                                         |                                                   |                                                 |  |  |
| Expiry of WP                                                                         |                                                   | 1                                               |  |  |
|                                                                                      |                                                   |                                                 |  |  |

49. Update the following fields:

| Field Name       | Description           | Values                    |
|------------------|-----------------------|---------------------------|
| Residence Status | Residence Status Code | Enter appropriate status: |
|                  |                       | Example: Citizen          |

50. Click the Enter 🥙 button.

Select the appropriate Residence status from the drop-down menu. The only required field is Residence status. The remaining fields are optional.

If a residence type other than Citizen is chosen, an additional screen will display containing IT0048 information to enter Residence Status details (such as permission number, expiration date, date of issue, etc.). In this example we have chosen Citizen.

When hiring someone that is a Non-Resident Alien, choose non-resident alien on IT0094. IT0048 will display with US01 or US02 as the choices. When you save IT0094 with the non-resident alien choice, the IT0048 with Subtype US01 will display. The dynamic action brings up IT0048 subtype US01 first, so, if you do not want that record, click the YELLOW arrow past that infotype and IT0048 subtype US02 will display.

| Copy Planned Wor                                                                          | king Time (0007)                                                                               |
|-------------------------------------------------------------------------------------------|------------------------------------------------------------------------------------------------|
| 🔓 🔓 🧟 丽 Work schedule                                                                     |                                                                                                |
| Personnel No EEGroup A SPA Employ<br>EESubgroup A1 FT N-FLSAC<br>Start Work schedule rule | ees PersA 4601 Natural and Cutural Resources<br>T Perm Statu Active<br>To 12/31/9999 Chg. Chg. |
| Work schedule rule                                                                        | D01N08GN MTWHF-8,SaS-O WSR Finder                                                              |
| Time Mgmt status                                                                          | 1 - Positive Time Recording                                                                    |
| Working week                                                                              | Wk - Sun (mdnt) - Sat                                                                          |
| Part-time employee                                                                        |                                                                                                |
| Working time                                                                              |                                                                                                |
| Employment percent                                                                        | 100.00                                                                                         |
| Daily working hours                                                                       | 8.00                                                                                           |
| Weekly working hours                                                                      | 40.00                                                                                          |
| Monthly working hrs                                                                       | 173.33                                                                                         |
| Annual working hours                                                                      | 2080.00                                                                                        |
| Weekly workdays                                                                           | 0.00                                                                                           |
|                                                                                           |                                                                                                |
| Additional fields                                                                         |                                                                                                |
| Telework Eligible                                                                         |                                                                                                |
|                                                                                           |                                                                                                |

52. Update the following field:

| Field Name              | Description                 | Values                               |  |
|-------------------------|-----------------------------|--------------------------------------|--|
| Weekly working<br>hours | Total hours worked per week | Enter value in Weekly working hours. |  |
|                         |                             | Example: 40                          |  |

53. Click the Enter Solution.

NOTE: The Time Management Status always will be "No time evaluation."

# 55. Update the following field:

| Field Name | Description                                | Values                 |
|------------|--------------------------------------------|------------------------|
| Reason     | Reason for the action, such as New<br>Hire | Enter value in Reason. |
|            |                                            | Example: Z0            |
| Amount     | Hourly Rate                                | Enter value            |
|            |                                            | Example: 1.00          |

The pay scale values (pay scale type, pay scale area, pay scale group and level) have been designed to default based on the rules assigned to the employee's position. If the pay scale values do not default, please contact BEST Shared Services or your BEST HR Specialist.

Enter the Reason for the action (the Action type, or Z0 for New Hire), and the person's hourly rate in amount.

**NOTE**: When you enter the HOURLY rate, the system will calculate their salary. The National Guard will always be \$1.00.

57. Click the Save (Ctrl+S) 📕 button.

| Create Bank Details (0009)                                         |                                                                          |
|--------------------------------------------------------------------|--------------------------------------------------------------------------|
| 6 6 2                                                              |                                                                          |
| Personnel No1915619EEGroup0SuppleEESubgroup65NationsStart07701720* | NameTimothy Mouseemental StaffPersA1901al GuardStatuActive2 to12/31/9999 |
| Bank details                                                       |                                                                          |
| Bank details type                                                  | 0 Main bank 🔹                                                            |
| Payee                                                              | Timothy Mouse                                                            |
| House number/street                                                | 1636 Gold Star Drive                                                     |
| Postal Code/City                                                   | 27607 Raleigh                                                            |
| Region                                                             | NC                                                                       |
| Bank Country                                                       | US USA 👻                                                                 |
| Bank Key                                                           |                                                                          |
| Bank Account                                                       | Bank control key                                                         |
| Payment method                                                     | C Payroll Check                                                          |
| Purpose                                                            |                                                                          |
| Payment currency                                                   | USD United States Dollar                                                 |

58. Error! Reference source not found. Click the (Enter) 🛩 button.

Verify the data is set to C. National Guard employees are approved to be set to Check.

| Personnel Actions |  |  |
|-------------------|--|--|
|                   |  |  |
|                   |  |  |
|                   |  |  |
| EE subg 👖         |  |  |
| -                 |  |  |
| <b>_</b>          |  |  |
| #                 |  |  |
|                   |  |  |
|                   |  |  |
|                   |  |  |
|                   |  |  |
|                   |  |  |
|                   |  |  |
|                   |  |  |
| EE subg           |  |  |

60. Click the Back (F3) 🙆 button.

When you reach this front screen again, the system has processed all appropriate infotypes for the action you are creating. Now the action has been successfully processed, and you may complete the workflow.

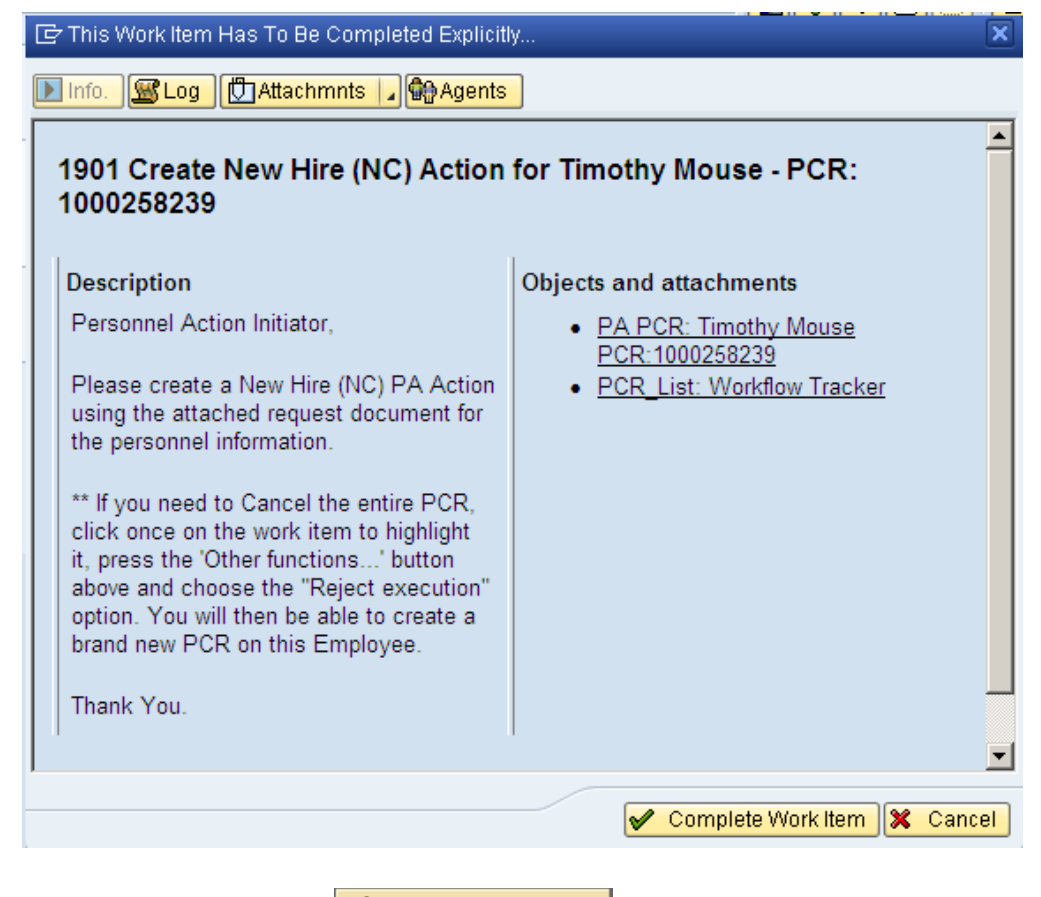

61. Click the **Complete Work Item Complete Work Item** button.

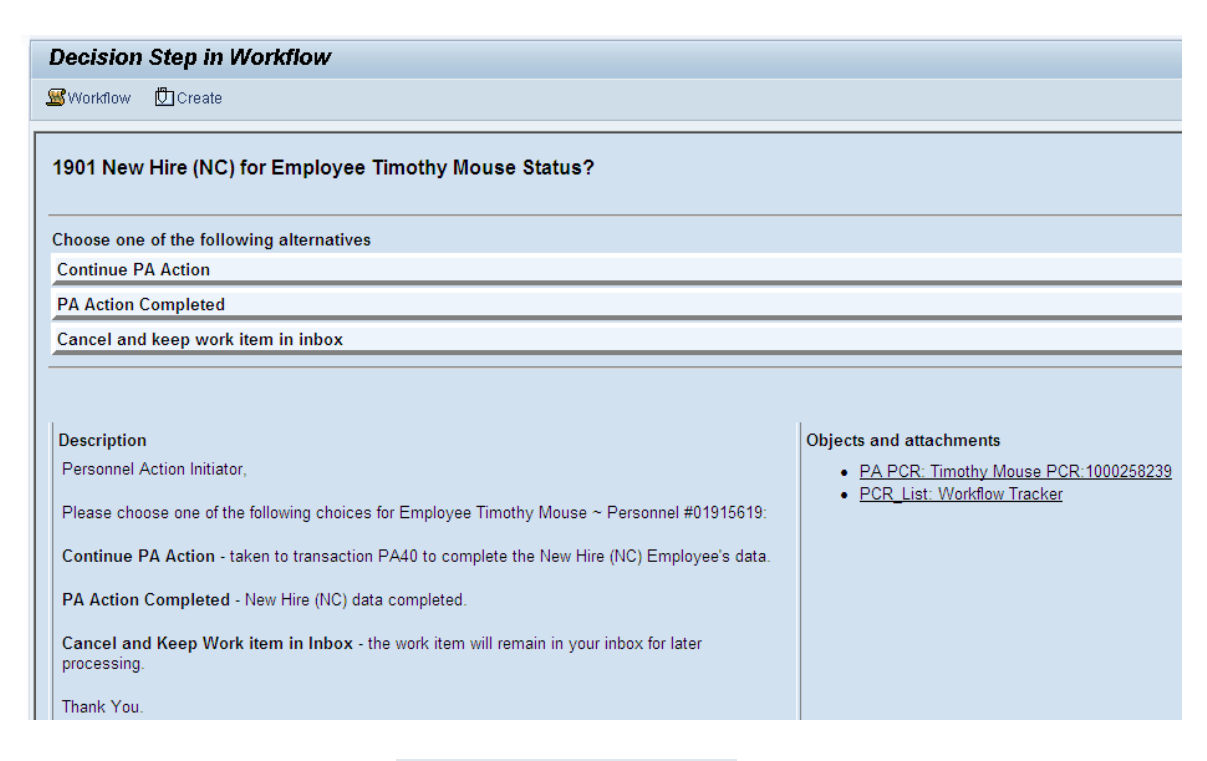

62. Click "PA Action Completed" PA Action Completed hyperlink.

Click the Back (F3) 🙆 button.

| SAP Easy Access                                                                                                    |  |
|----------------------------------------------------------------------------------------------------|--|
| 🕼 📑   🏷   😹 🔀 🥒   🔻 🔺                                                                                                    |  |
| 💌 🔁 Favorites                                                                                                    |  |
| <ul> <li>ZPOS - Position Overview</li> </ul>                                                                                                    |  |
| <ul> <li>Image: Book of the second second secon</li></ul> |  |
| <ul> <li>ZPAA076 - Employee_Action_Requests</li> </ul>                                                                                                    |  |
| • 😹 PA30 - Maintain HR Master Data                                                                                                    |  |
| 🔹 😹 PA20 - Display HR Master Data                                                                                                    |  |
| <ul> <li>K CATS_DA - Display Working Times</li> </ul>                                                                                                    |  |
| 🔹 😹 CAT2 - Time Sheet: Maintain Times                                                                                                    |  |
| • 🛞 PA61 - Maintain Time Data                                                                                                    |  |
| 🔹 😿 PO13 - Maintain Position                                                                                                    |  |

The New Hire Action is complete, but we recommend reviewing via PA20 all infotypes that have been processed.

### Additional Resources

Training HELP website: <u>https://www.osc.nc.gov/state-agency-resources/training/training\_help\_documents</u>

## **Change Record**

Change Date: 2/5/2021 (B. Johnson) Changes: Infotype 0007